# Albatros travel

# eVisitor til Australien

### Link til eVisitor

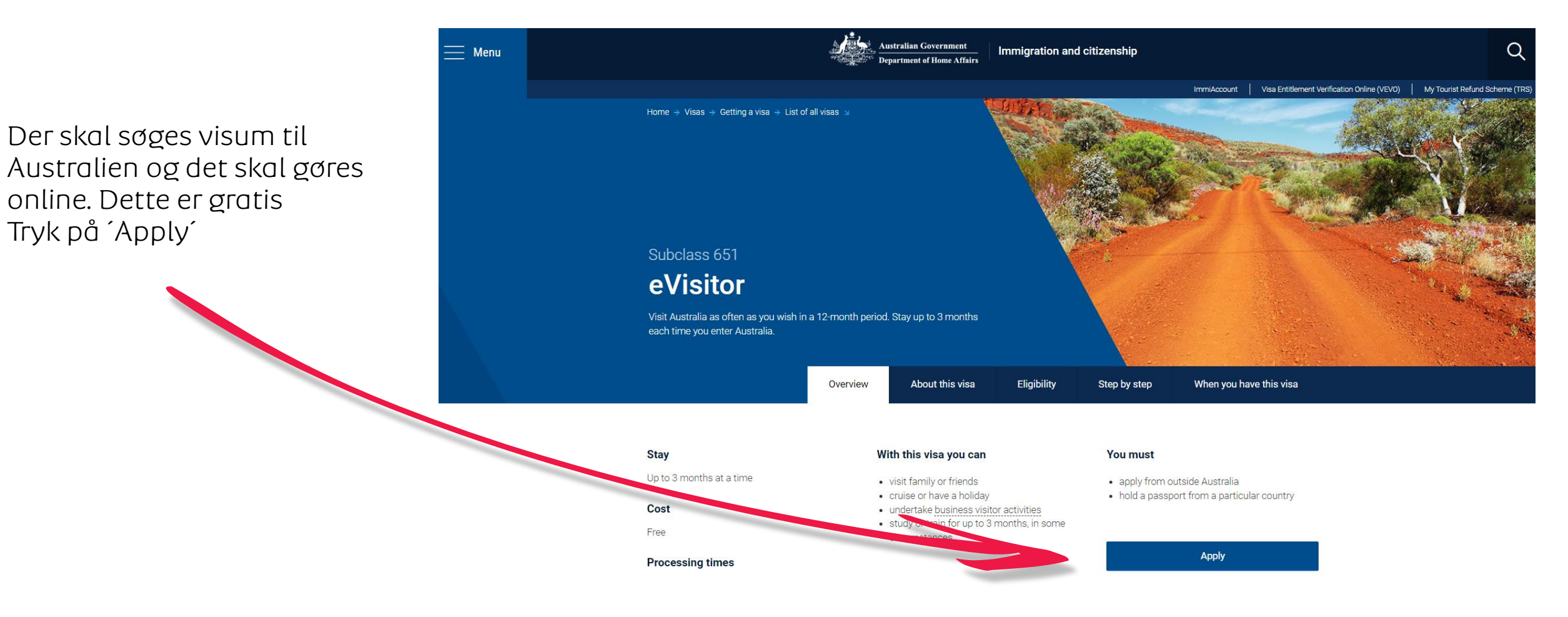

ImmiAccount

# Albatros travel

Australian Government

For at starte søgningen af Visa til Australien, så skal du oprette dig, ved en ImmiAccount.

| Login                       |                                                                                                    |  |  |  |  |  |
|-----------------------------|----------------------------------------------------------------------------------------------------|--|--|--|--|--|
| Information                 |                                                                                                    |  |  |  |  |  |
| Alert:                      | Alert:                                                                                                    |  |  |  |  |  |
| Australia's border require  | Australia's border requirements are changing. If you're arriving or departing Australia on or after 6 July 2022, see here for further information |  |  |  |  |  |
| Planned system mai          | Planned system maintenance:                                                                                                    |  |  |  |  |  |
| of ImmiAccount will be una  | ImmiAccount will be unavailable between:                                                                                                    |  |  |  |  |  |
| * Midnight to 5am Sunday    | * Midnight to 5am Sunday 28 August 2022 AEST                                                                                                    |  |  |  |  |  |
| Please refer to System M    | Please refer to System Maintenance and Technical Issues to view a complete list of online services that will be affected.                         |  |  |  |  |  |
| We apologise for any inco   | We apologise for any inconvenience.                                                                                                    |  |  |  |  |  |
|                             |                                                                                                    |  |  |  |  |  |
| Login to ImmiAcco           |                                                                                                    |  |  |  |  |  |
| Fields marked * must be cor | 1.                                                                                                    |  |  |  |  |  |
| Username                    | * required 📀                                                                                                    |  |  |  |  |  |
| Password                    | * required 0                                                                                                    |  |  |  |  |  |
| Cancel                      |                                                                                                    |  |  |  |  |  |
|                             | I have forgotten my ImmiAccount username or                                                                                                    |  |  |  |  |  |
| Create an ImmiAco           | t                                                                                                    |  |  |  |  |  |
| Create an ImmiAccount to a  | the Department of Home Affairs's online services.                                                                                                 |  |  |  |  |  |
| Create an immaccount to a   |                                                                                                    |  |  |  |  |  |

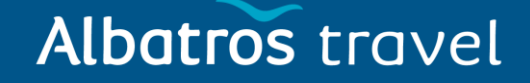

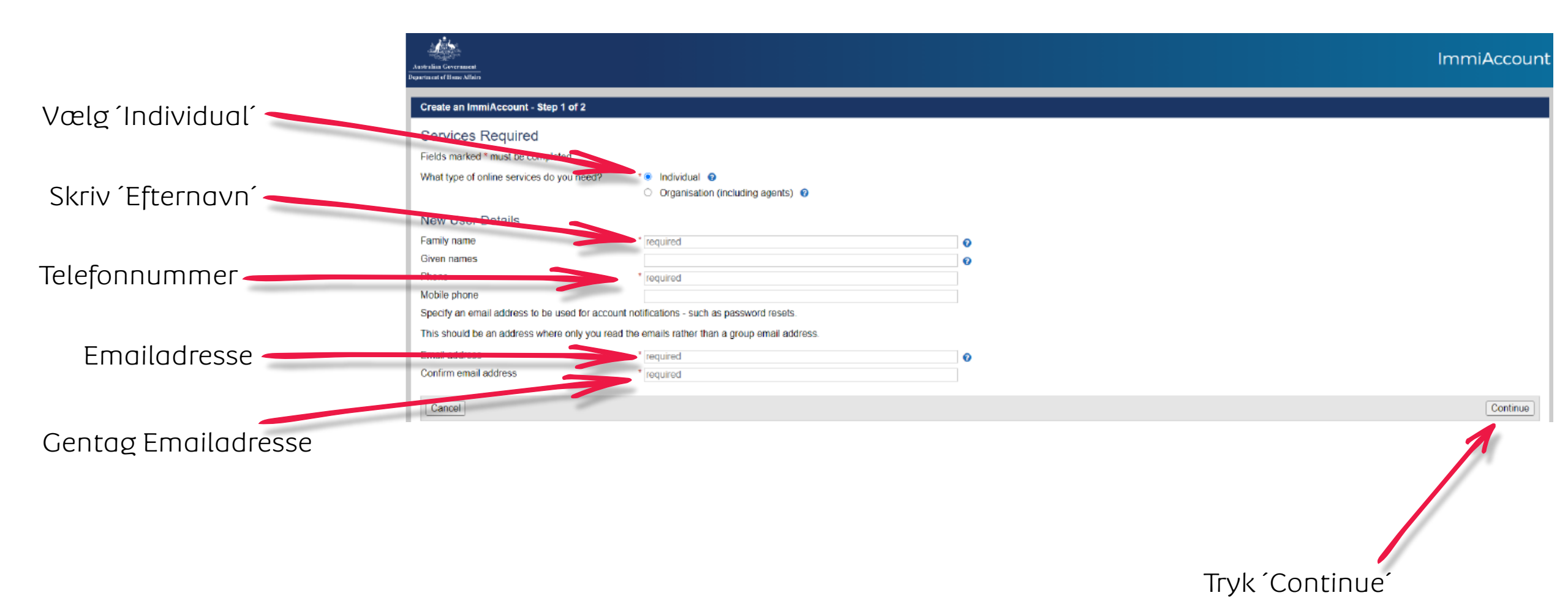

# Albatros travel

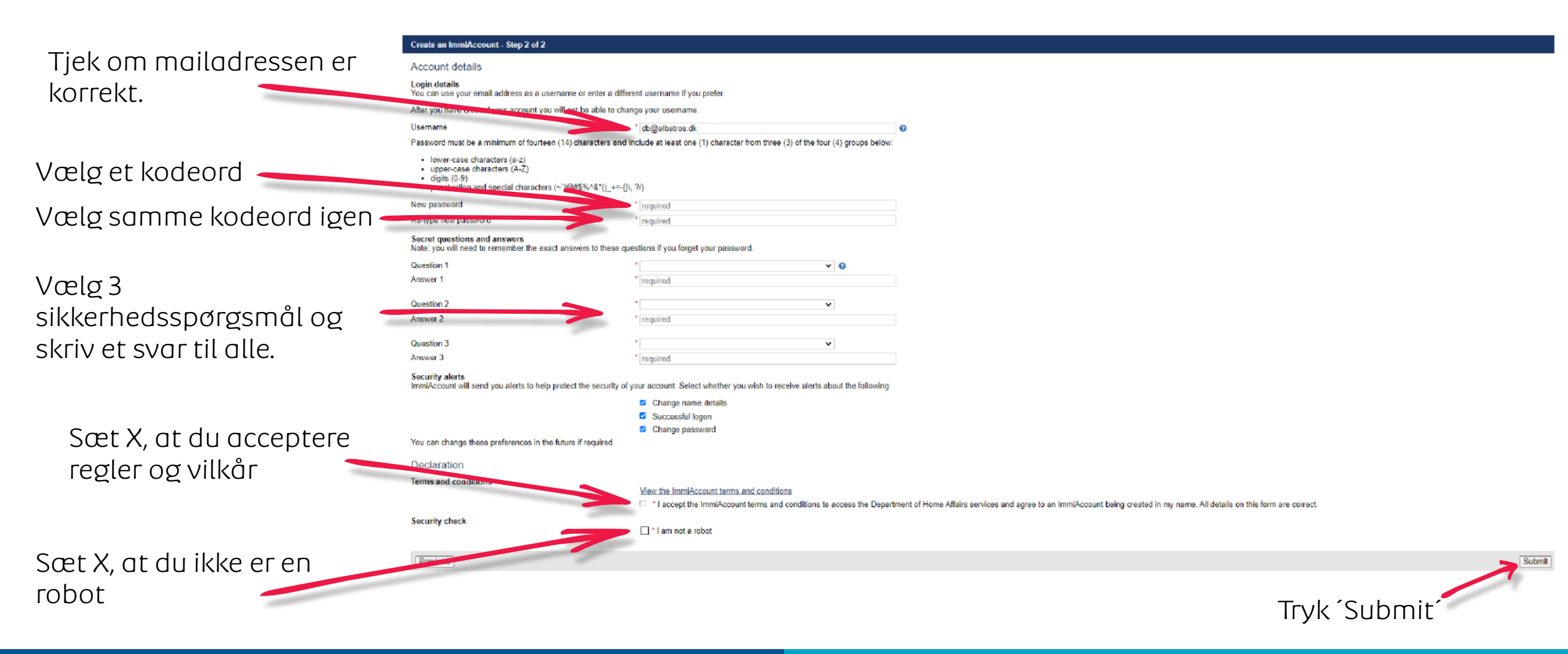

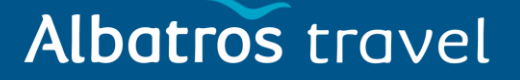

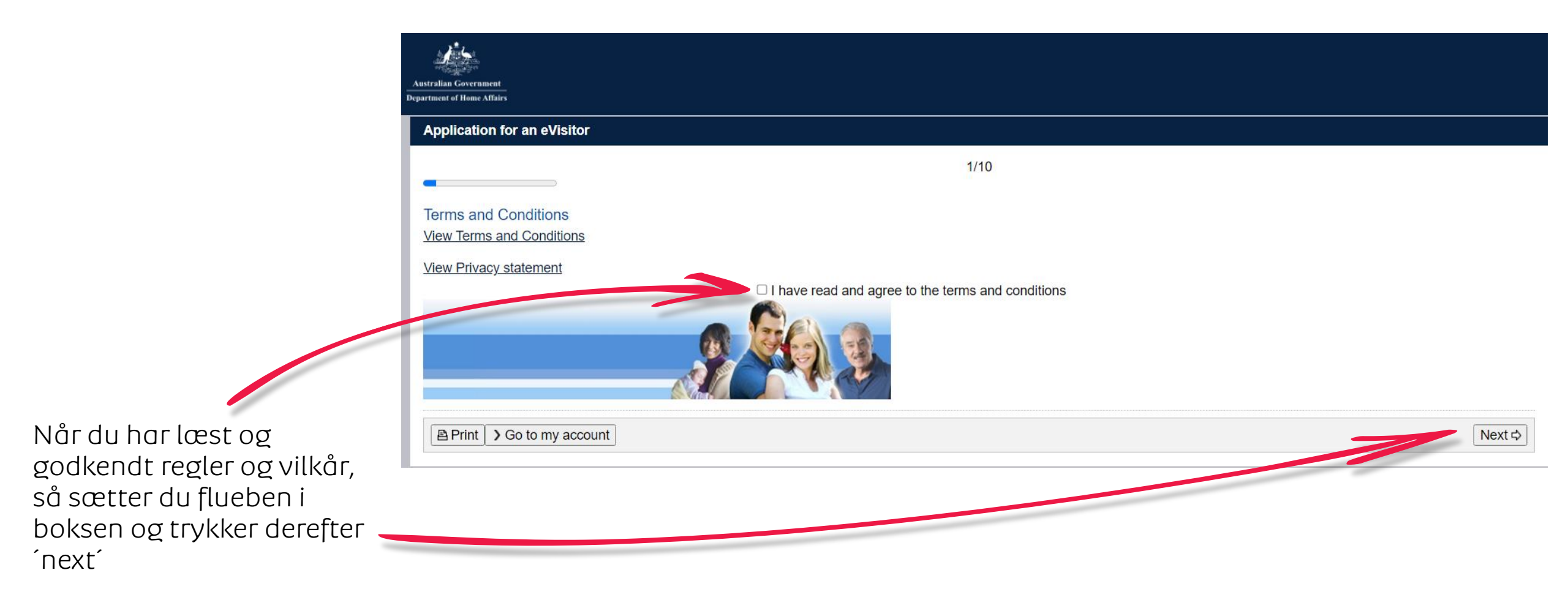

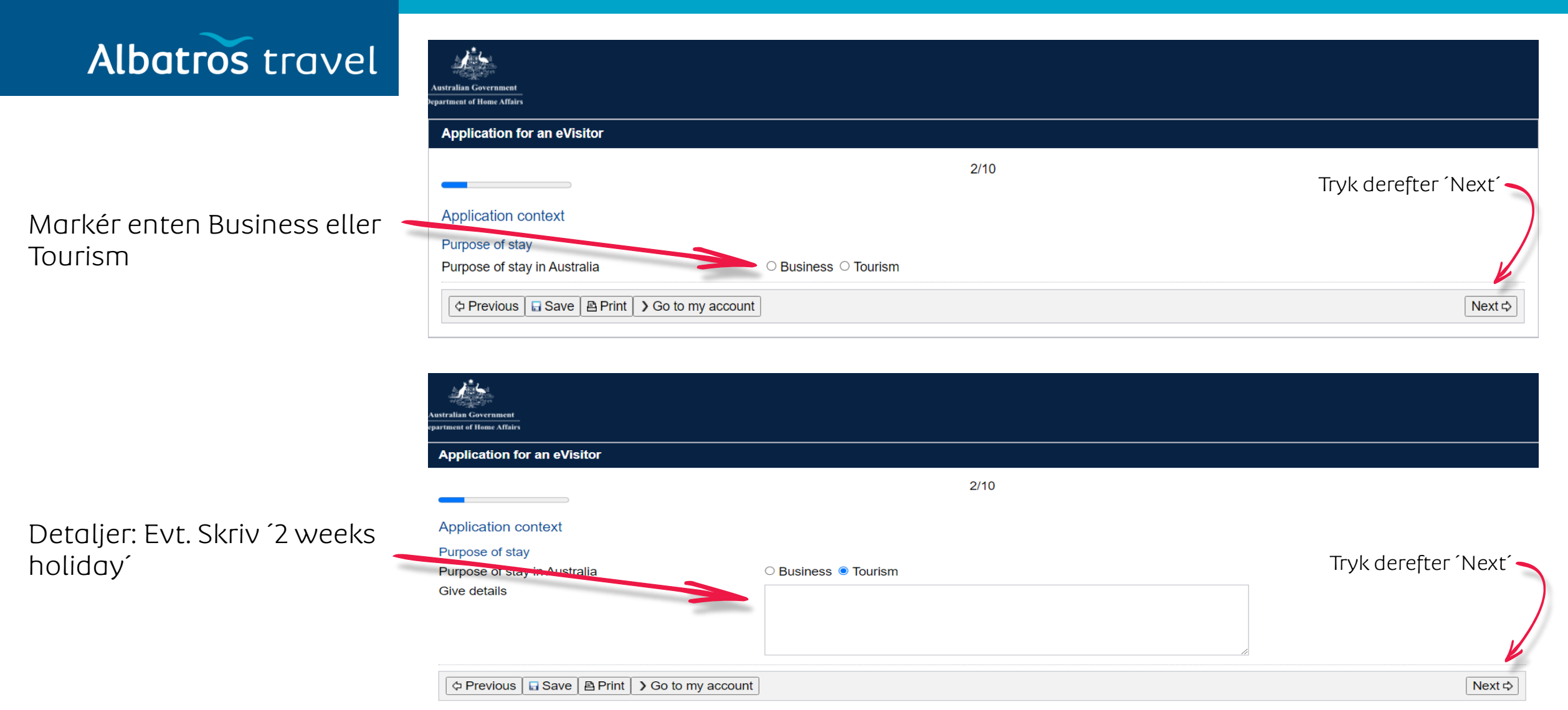

# Albatros travel

### Application for an eVisitor

3/10

#### Applicant

Information: Entering names incorrectly may result in denial of permission to board an aircraft to Australia, or result in delays in border processing on arrival to Australia, even if the applicant has been granted a visa.

### Passport details

Enter the following details as they appear in the applicant's personal passport.

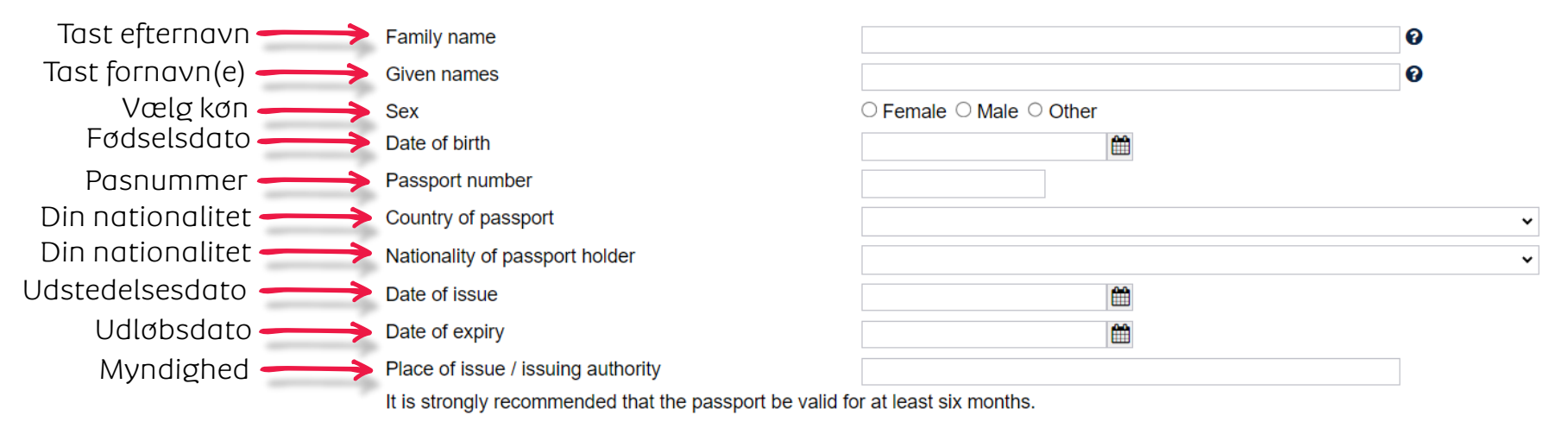

# Albatros travel

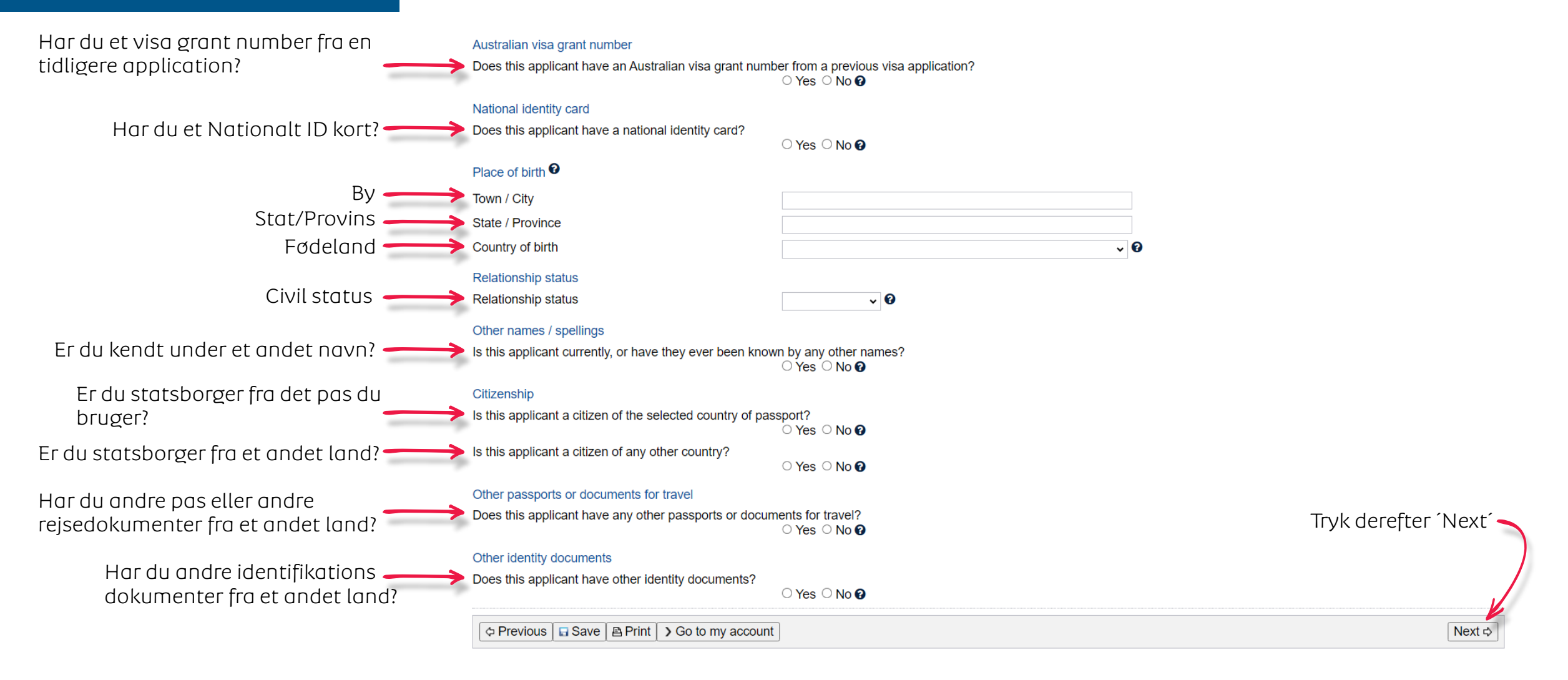

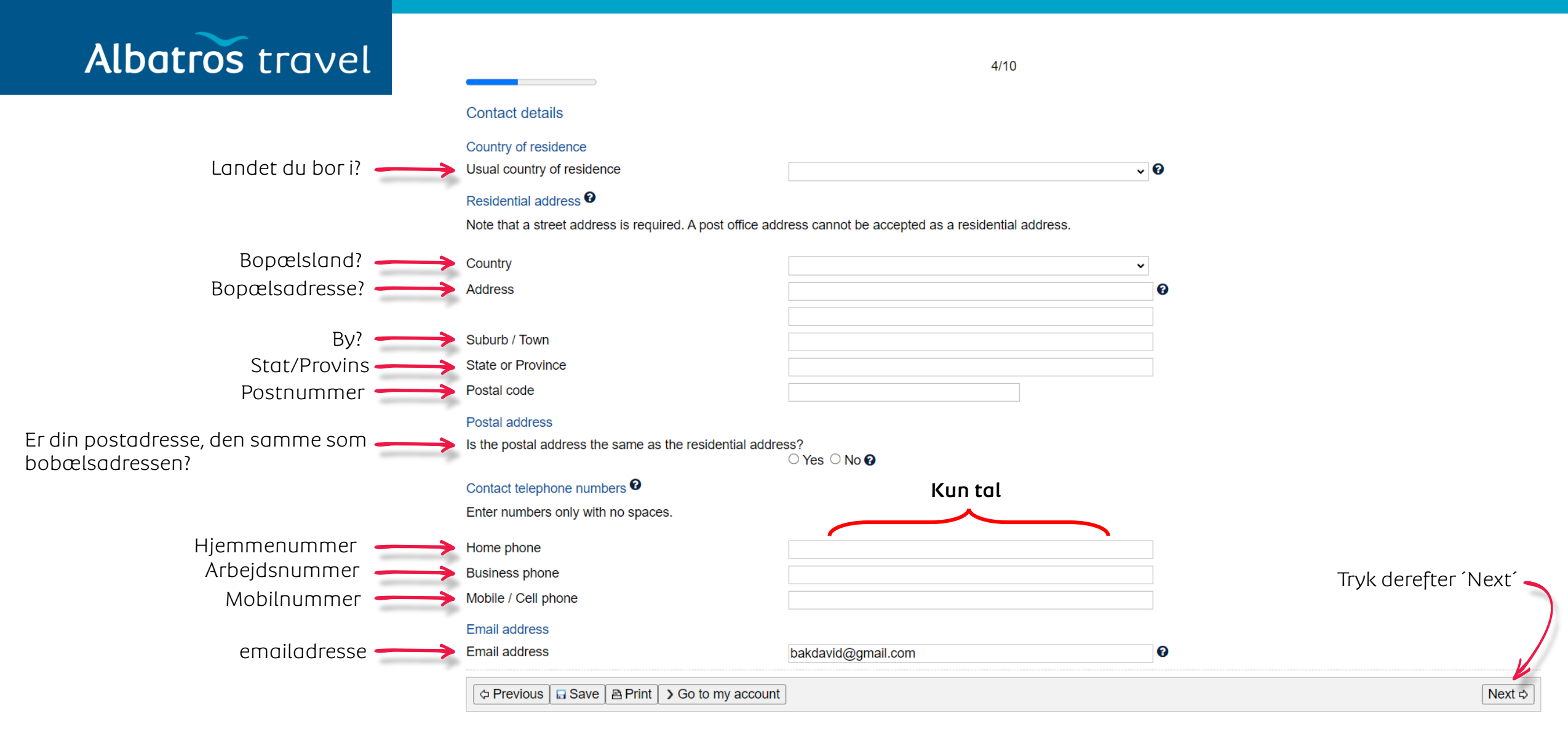

# Albatros travel

5/10

#### Critical data confirmation

All information provided is important to the processing of this application.

If the information included on this page is incorrect, it may lead to denial of permission to board an aircraft to Australia, even if a visa has been granted.

#### Confirm that the following information is correct and that it is in the correct fields.

Family name Given names Dine Sex Kontrollere om oplysningerne er Date of birth oplysninger korrekte og tryk derefter 'Yes' Tryk derefter 'Next' Country of birth Passport number Country or par Is the above information correct? Yes O No O Next ⇒ Transaction Reference Number (TRN): 6/10 Electronic communication 3 The Department prefers to communicate electronically as this provides a faster method of communication. All correspondence, including notification of the outcome of the application will be sent to: Tryk derefter 'Next' Indtast din emailadresse P Note: The holder of this email address may receive a verification email from the Department if the address has not already been verified. If the address holder receives a verification email, they should click on the link to verify their address before this application is submitted. Next ⊳

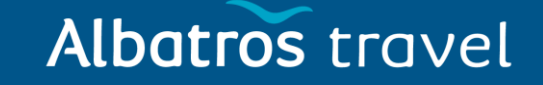

Venligst svar ja eller nej til de kommende spørgsmål.

Er du nogensinde blevet sigtet for en forbrydelse, der i øjeblikket afventer retslig handling?

Er du nogensinde blevet dømt for en forbrydelse i noget som helst land (inklusiv en dom, der nu er fiernet fra officielle registre?

for en vold eller familievold?

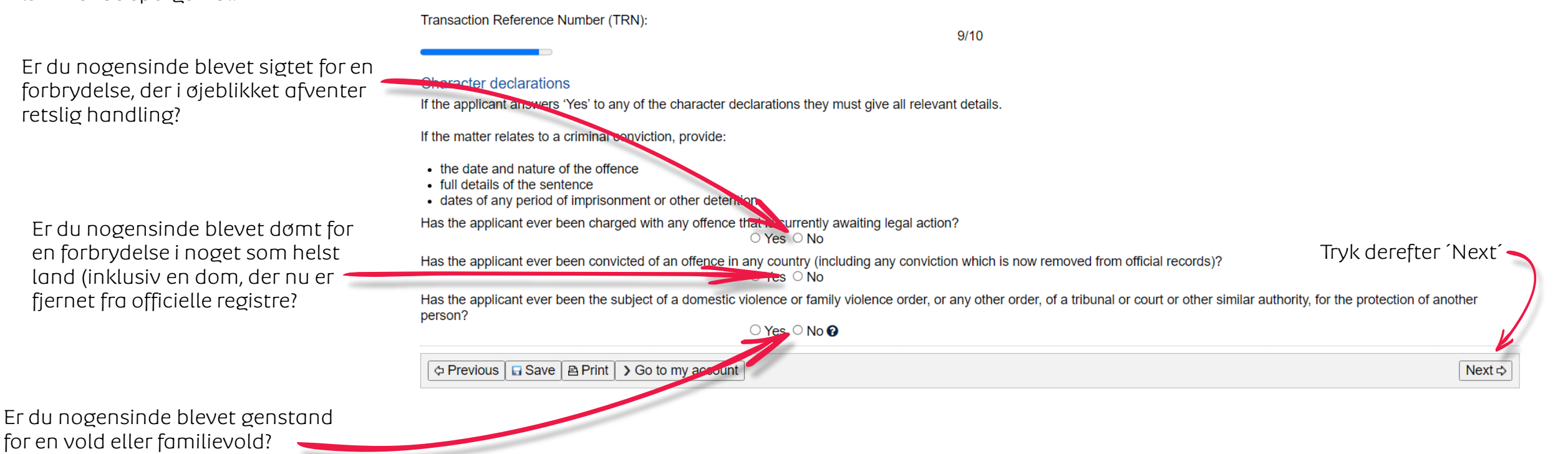

#### Albatros travel Transaction Reference Number (TRN): Forstår, at hvis der er blevet 10/10 medsendt nogen form for svigagtigt dokument eller falske eller Har læst og forstået oplysningerne, Declarations vildledende oplysninger med denne der er angivet i denne ansøgning. ansøgning, eller hvis nogen af Giving false or misleading information is a serious offence. ansøgerne ikke kan overbevise Har givet korrekte oplysninger i alle The applicants declare that they: ministeren om deres identitet, kan detaljer på denne formular og på ansøgningen blive afvist og få svært Have read and understood the information provided to them in this application. evt. vedhæftede dokumenter. ved at få visum i en periode. O]Yes ○ No Have provided complete and correct information very detail on this form, and on any attachments to it. Visummet kan annulleres, hvis der er ○ Yes ○ No oplyst falske informationer. Understand that if any fraudulent documents or false or misleading information has been provided with this application, or if any of the applicants fail to satisfy the Minister of their identity, the application may be refused and the applicant(s), and any member of their family unit, may become unable to be granted a visa for a specified period of time. ○ Yes ○ No Understand that if documents are toung udulent or information to be incorrect after the grant of a visa, the visa may subsequently be cancelled. ○ Yes ○ No Forstår at hvis denne ansøgning Understand that if this application is approved, any person not included in this application will not have automatic right of entry to Australia. ○ Yes ○ No øodkendes, vil enhver person, der Will inform the Department in writing immediately as they become aware of a change in circumstances (including change of address) or if there is any change relating to information they ikke er inkluderet i denne ansøgning, have provided in or with this application, while it is being considered. ikke automatisk have ret til indrejse i Myndighederne har ret til ○ Yes ○ No Have read the information contained in the Privacy Notice (Form 1442i). Australien. at bruge dine oplysninger ○ Yes ○ No Vil oplyse evt. ændringer inden Understand that the department may collect, use and disclose the applicant's personal information (including biometric information and other sensitive information) as outlined in the Privacy Notice (Form 1442i). afrejse. ○ Yes ○ No Tryk derefter 'Next' Har læst og forstået As an applicant: informationerne. I understand that if my visa ceases to be in effect and I do not hold another visa to remain in Australia at that time, I will be an unlawful non-citizen under the Migration Act 1958. As such, will be expected to depart from Australia, and be subject to removal under the Migration Act 1958. ○ Yes ○ No Udløbet visa, giver myndighederne ret Previous | ☐ Save | △ Print | > Go to my account Next ⊳ til at udvise dig.

# Albatros travel

På de næste 4 sider, bedes du kontrollere, at alle opgivet informationer er korrekte. Er der lavet en fejl, bedes du ændre det.

#### Transaction Reference Number (TRN):

### Review Page

Please check that the information provided is correct before you continue.

#### Application context Click here to edit the Application context

#### Purpose of stay

Purpose of stay in Australia

Give details

#### Applicant

Click here to edit the Applicant Information: Entering names incorrectly may result in denial of permission to board an aircraft to Australia, or result in delays in border processing on arrival to Australia, even if the applicant has been granted a visa.

#### Passport details 🛛

Enter the following details as they appear in the applicant's personal passport.

Family name Given names Sex Date of birth Passport number Country of passport Nationality of passport holder Date of issue Date of issue Date of expiry Place of issue / issuing authority It is strongly recommended that the passport be valid for at least six months. Australian visa grant number Does this applicant have an Australian visa grant number from a previous visa application?

No 
National identity card

Does this applicant have a national identity card?

#### Place of birth 🛛

- Town / City State / Province
- Country of birth

### Tøndergade 16, 1752 København V | albatros.dk | 36 98 98 98 | info@albatros.dk

No 🕜

# Albatros travel

#### Relationship status

Relationship status

#### Other names / spellings

Is this applicant currently, or have they ever been known by any other names?

#### Citizenship Is this applicant a citizen of the selected country of passport (DENMARK)?

Is this applicant a citizen of any other country?

#### Other passports or documents for travel Does this applicant have any other passports or documents for travel?

Other identity documents Does this applicant have other identity documents?

#### Contact details Click here to edit the Contact details

Country of residence Usual country of residence

#### Residential address 0

Note that a street address is required. A post office address cannot be accepted as a residential address.

#### Country

Address

#### Suburb / Town

State or Province

#### Postal code

Postal address

Is the postal address the same as the residential address?

# Albatros travel

Contact telephone numbers 0

Enter numbers only with no spaces.

Home phone Business phone Mobile / Cell phone

Email address

Email address

Critical data confirmation

<u>Click here to edit the Critical data confirmation</u> All information provided is important to the processing of this application.

If the information included on this page is incorrect, it may lead to denial of permission to board an aircraft to Australia, even if a visa has been granted.

Confirm that the following information is correct and that it is in the correct fields.

Family name Given names Sex Date of birth Country of birth Passport number Country of passport

#### Electronic communication 0

The Department prefers to communicate electronically as this provides a faster method of communication.

All correspondence, including notification of the outcome of the application will be sent to:

Email address

Note: The holder of this email address may receive a verification email from the Department if the address has not already been verified. If the address holder receives a verification email, they should click on the link to verify their address before this application is submitted.

## Albatros travel

#### Character declarations

<u>Click here to edit the Character declarations</u> If the applicant answers 'Yes' to any of the character declarations they must give all relevant details.

If the matter relates to a criminal conviction, provide:

- the date and nature of the offence
- full details of the sentence
- dates of any period of imprisonment or other detention

Has the applicant ever been charged with any offence that is currently awaiting legal action?

Has the applicant ever been convicted of an offence in any country (including any conviction which is now removed from official records)?

No

Yes

Yes

Yes

Yes

Yes

Has the applicant ever been the subject of a domestic violence or family violence order, or any other order, of a tribunal or court or other similar authority, for the protection of another person?

No 🔞

Declarations

Click here to edit the Declarations

Warning:

Giving false or misleading information is a serious offence.

The applicants declare that they:

Have read and understood the information provided to them in this application

Have provided complete and correct information in every detail on this form, and on any attachments to it.

Understand that if any fraudulent documents or false or misleading information has been provided with this application, or if any of the applicants fail to satisfy the Minister of their identity, the application may be refused and the applicant(s), and any member of their family unit, may become unable to be granted a visa for a specified period of time.

Understand that if documents are found to be fraudulent or information to be incorrect after the grant of a visa, the visa may subsequently be cancelled.

Understand that if this application is approved, any person not included in this application will not have automatic right of entry to Australia.

Will inform the Department in writing immediately as they become aware of a change in circumstances (including change of address) or if there is any change relating to information they have provided in or with this application, while it is being considered. Yes

Have read the information contained in the Privacy Notice (Form 1442i).

Ves Understand that the department may collect, use and disclose the applicant's personal information (including biometric information and other sensitive information) as outlined in the Privacy Notice (Form 1442i).

As an applicant:

I understand that if my visa ceases to be in effect and I do not hold another visa to remain in Australia at that time, I will be an unlawful non-citizen under the Migration Act 1958. As such, I will be expected to depart from Australia, and be subject to removal under the Migration Act 1958.

D Next

Previous Save A Print > Go to my account

# Albatros travel

Her skal du vedhæfte rejsedokumenter. En paskopi er nok. Du må max vedhæfte 60 dokumenter.

### Help and Support -Application for an eVisito Attach documents Transaction Reference Number (TRN) Attach the documents listed below then click Next to pay for and submit the application If you choose to submit the application without attaching all required documents, you will need to provide a reason. Applications submitted without all the required documents may take longer to process. There are specific guality and formatting requirements when scanning documents Expand all Collapse all Tryk derefter 'Next' 0 attachments received of 60 maximum Required Tryk på plusset • Travel Document @ 0 Received A Print > Go to my account D Next Required \_ Travel Document @ 0 Received Add documents Tryk derefter 'Next' Description File names No file chosen Vælg evt. paskopi Print > Go to my account Beskrivelse af dokumentet, evt. copy of passport

Upload dit dokument

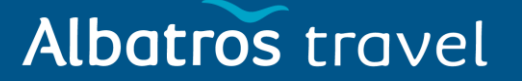

#### Attach documents

Transaction Reference Number (TRN): Attach the documents listed below then click Next to pay for and submit the application. If you choose to submit the application without attaching all required documents, you will need to provide a reason. Applications submitted without all the required documents may take longer to process. There are specific <u>quality and formatting</u> requirements when scanning documents.

| Expand all Collapse all | Expand all | Collapse all |
|-------------------------|------------|--------------|
|-------------------------|------------|--------------|

|                         | - 0 attachments received of 60 maximum. |                             |                      |
|-------------------------|-----------------------------------------|-----------------------------|----------------------|
|                         | Required                                |                             |                      |
|                         | _ Travel Document  O Received           |                             |                      |
|                         | Add documents                           |                             |                      |
| Tryk på ´Attach´ for at | Document Type<br>Description            | Passport  Conv of Passport  | Tryk derefter ´Next´ |
| vedhæfte dit dokument   | File names                              | Choose Files No file chosen |                      |
|                         |                                         | DB Kopi.jpg                 | •                    |
|                         |                                         |                             | Attach               |
|                         | BPrint ] > Go to my account             |                             | ⇒ Nex                |

|                        | R             | equired                   |                             |              |           |
|------------------------|---------------|---------------------------|-----------------------------|--------------|-----------|
|                        |               | _ Travel Document         |                             |              |           |
|                        |               | Add documents             |                             |              |           |
| Vil du uploade flere   |               | Document Type             | Please select a value       |              |           |
| dokumenter, gør du det | $\rightarrow$ | Description<br>File names | Choose Files No file chosen | T            | yk ´Next´ |
| samme som tidligere,   |               | Document Type             | File Name                   | Date Receive | d Action  |
| ellers trykker du på   |               | Passport                  |                             | 12 Oct 2023  |           |
| Next                   |               |                           |                             |              |           |
|                        | a             | Print > Go to my account  |                             |              | ⇒ Next    |

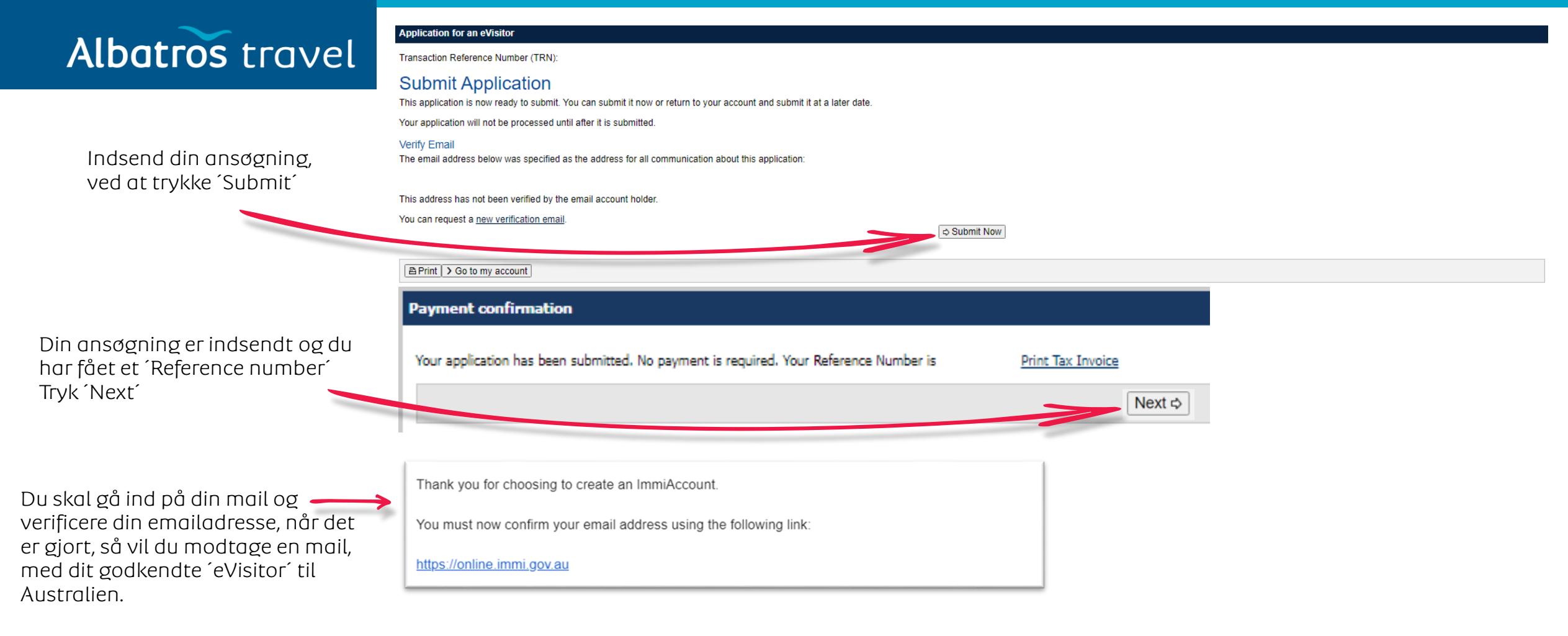

| Email confirmed                                        |  |
|--------------------------------------------------------|--|
| © Success                                              |  |
| Your email address has been confirmed.                 |  |
| You can access the Department of Home Affairs homepage |  |